R3.9.21 神興東小学校

## 1.準備するもの

① 家庭用無線ネットワーク機器(例)

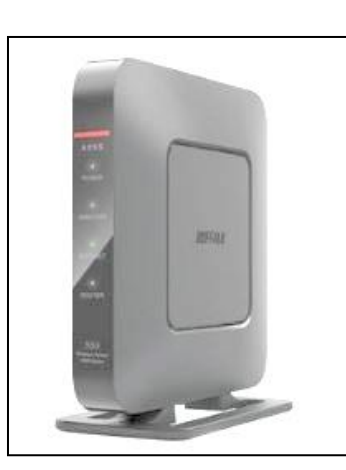

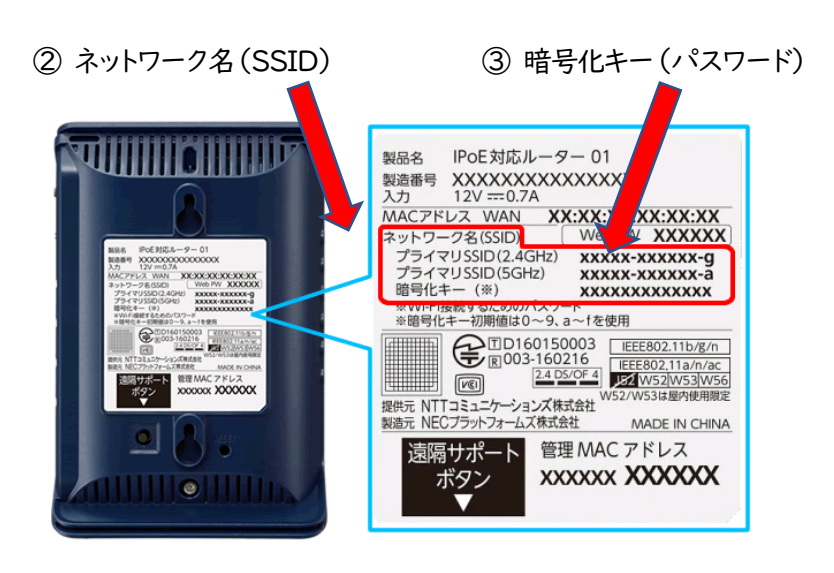

## 2. 設定方法

- ① クロームブックを開き、右下のデジタル時計の部分をクリックします。
- ② ネットワーク選択(赤丸部分)を が表示されたらクリックします
- ③ 準備するもので確認した自分の家のネットワーク名(SSID)を クリックします。

J

JA 🖤

9:2

Ð

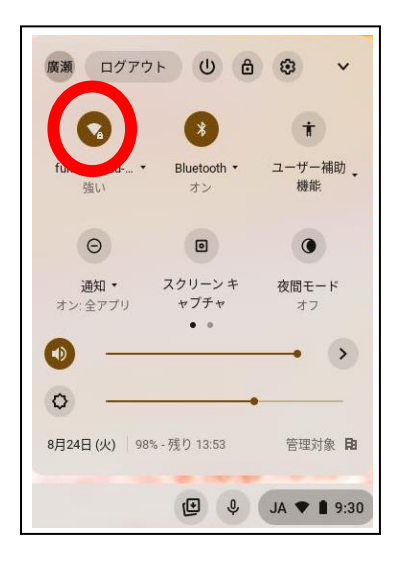

| 4 <b>D</b>                                 | 0 0           |                 |
|--------------------------------------------|---------------|-----------------|
| く ネットワーク<br>Wi.Ei                          |               | (<br>複数の SSID が |
| fukutsu-edu-5g<br>接続済み<br>又 Buffalo-6-06E0 | #<br>         | 表示されることが        |
|                                            |               | あります。           |
|                                            |               |                 |
|                                            | _             |                 |
| •                                          | ₽ JA ♥ 🗎 9:33 |                 |

④ 家庭用無線ネットワークに記載されている暗号化キー(パスワード)を入力します。

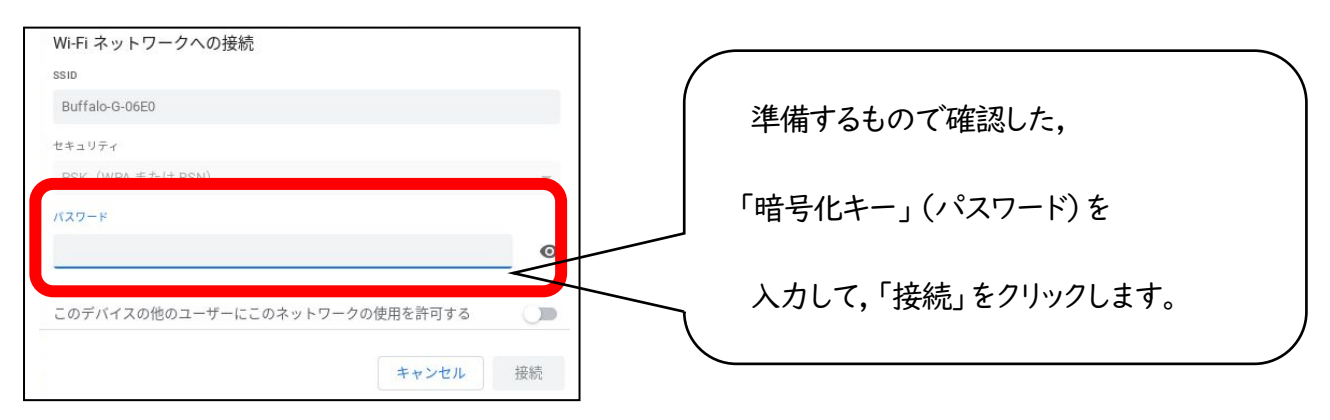

## 3.接続の確認

① クロームブックを開き,お子様のパスワードを入力します。

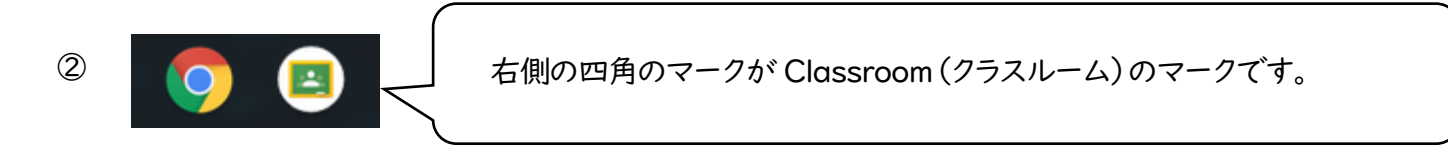

- ③ Classroom (クラスルーム)のマークをクリックすると、各クラスのクラスルームが開き、担任の先生からのメッセージを読んだり、課題を受け取ったりすることが出来ます。
- 4.「接続確認票」への記入と提出をお願いします。
- ・担任からのメッセージを読むことができましたら,別紙「家庭における Wi-Fi 接続確認のお願い」 に必要事項を記入の上,9月24日までにご提出ください。